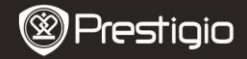

#### 1. Obsah balenia

- 1. Prestigio MultiPad
- 3. Puzdro na prenos
- 5. Krátky návod
- 7. Právne a bezpečnostné upozornenia

### 2. Popis zariadenia

- 2. Napájací adaptér
- 4. USB kábel
- 6. Záručný list

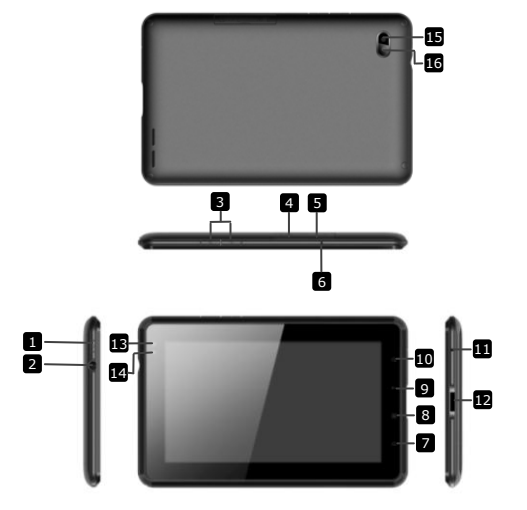

| $\otimes$ | Pres | tigio |
|-----------|------|-------|
| $\sim$    |      | _     |

| 1  | Vypínač              | Zapnutie/vypnutie zariadenia; aktivácia/<br>vypnutie do pohotovostného režimu |
|----|----------------------|-------------------------------------------------------------------------------|
| 2  | Slúch. konektor      | Pripojenie slúchadiel                                                         |
| 3  | Vol +\ Vol -         | Nastavenie hlasitosti                                                         |
| 4  | Štrbina na kartu SIM | Vložte kartu SIM                                                              |
| 5  | Štrbina na Micro SD  | Vložte kartu Micro SD                                                         |
| 6  | Mikrofón             | Nahrávanie zvuku alebo rozprávanie                                            |
| 7  | Domov                | Návrat na domovskú obrazovku                                                  |
| 8  | Menu                 | Zobrazenie menu volieb                                                        |
| 9  | Návrat               | Návrat na predchádzajúcu stránku                                              |
| 10 | Vyhľadávanie         | Priame zobrazenie domovskej vyhľadáva-<br>cej stránky Google                  |
| 11 | Reset                | Zresetovanie zariadenia                                                       |
| 12 | Port USB/DC          | Pripojenie USB/napájania                                                      |
| 13 | Predný objektív      | Snímanie fotografií                                                           |
| 14 | Snímač okol. osvetl. | Sledovanie intenzity okolitého osvetlenia                                     |
| 15 | Blesk                | Rozjasnenie scény                                                             |
| 16 | Zadný objektív       | Snímanie fotografií                                                           |

# Začíname

### 3. Nabíjanie

- Napájaciu koncovku pripojte k napájaciemu portu na zariadení a napájací adaptér do elektrickej siete. Spustí sa nabíjanie.
- Plné nabitie zariadenia trvá za normálnych okolností približne 3 hodiny. Používanie zariadenia počas jeho nabíjania napájacím adaptérom môže predĺžiť čas potrebný na úplné nabitie.
  Poznámka: Zariadenie sa nedá nabíjať cez USB.

#### 4. Zapnutie/vypnutie

- Zariadenie zapnete podržaním vypínača. Po zobrazení úvodnej obrazovky sa automaticky zobrazí domovská obrazovka.
- Opätovným stlačením vypínača prepnete zariadenie do režimu spánku a jeho ďalším stlačením ho prebudíte.
- Podržaním vypínača a ťuknutím položku Vypnutie/pohotovostný režim vypnete zariadenie alebo ho prepnete do režimu spánku.

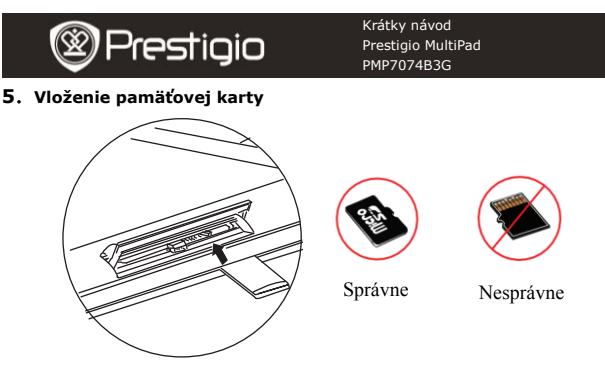

- Zariadenie podporuje pamäťové karty typu micro SD/SDHC.
- Pri vkladaní pamäťovej karty nasmerujte stranu s kontaktmi smerom k prednej strane a potlačenú stranu k zadnej strane zariadenia.
- Pri vysúvaní pamäťovei karty opatrne zatlačte na hranu karty, čím uvoľníte zámok karty, a kartu následne vytiahnite zo štrbiny.
- Ak potrebujete pristupovať k súborom na pamäťovej karte, vyberte ikonu Súbor a ťuknite na položku SD karta.

Poznámka: Ak prebieha čítanie súboru z pamäťovei karty, nevyberajte ju zo zariadenia. Mohlo by prísť k jeho poškodeniu alebo zlvhaniu.

6. Vloženie SIM kartv

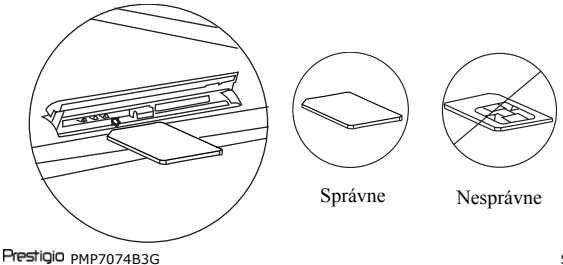

ŠK

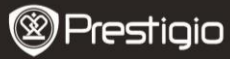

- Š
- Pri vkladaní SIM karty nasmerujte stranu s kontaktmi smerom k prednej strane zariadenia. Stranu so zrezaným rohom zasuňte do zariadenia.
- Pri vysúvaní SIM karty opatrne zatlačte na hranu karty, čím uvoľníte zámok karty, a kartu následne vytiahnite zo štrbiny.

**Poznámka:** SIM kartu nevkladajte ani nevyberajte, keď je zariadenie zapnuté. Robte tak vždy pri vypnutom zariadení.

# 7. Automatická kalibrácia

- Pri kalibrácii dotykovej obrazovky tablet vypnite.
- Podržte stlačené tlačidlo na zníženie hlasitosti na pravej strane zariadenia a súčasne zapnite zariadenie stlačením vypínača.
- Keď začne zariadenie vibrovať, uvoľnite vypínač. Keď sa na obrazovke zobrazí odkaz "Kalibrácia dotykovej obrazovky. Nedotýkajte sa obrazovky… OK", uvoľnite aj tlačidlo na zníženie hlasitosti.
  Poznámka: Počas kalibrácie sa nedotýkajte obrazovky.

# 8. Automatická aktualizácia

- Pri dostupnosti novej verzie systému sa zobrazí dialógové okno, ktoré bude informovať o aktualizácii systému.
- Balíček s novým firmvérom prevezmete kliknutím na položku "prevziať". (Tento proces môže trvať dlhšie, buďte preto trpezliví.)
- Po skončení preberania balíčka s novým firmvérom kliknite na položku "inštalácia", čím spustíte aktualizáciu firmvéru.
  Poznámka:
- Skôr, než začnete preberať nový firmvér, vložte micro SD kartu, na ktorej je aspoň 200 MB voľného miesta.
- Aby sa predišlo výpadku napájania a prerušeniu procesu aktualizácie, mala by byť počas automatickej aktualizácie vždy pripojená nabíjačka.
- Balíček s novým firmvérom by ste mali prevziať až po pripojení do fungujúcej siete 3G alebo Wi-Fi.
- Počas aktualizácie môže dôjsť k strate niektorých používateľských dát (nainštalované aplikácie, záznamy volaní a pod.). Pred aktualizáciou si dôležité súbory zazálohujte.

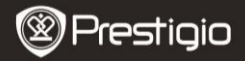

### 9. Pripojenie k Wi-Fi

- Výberom ikony Nastavenia sprístupníte zoznam dostupných volieb. Zvoľte položku Bezdrôtové pripojenia a siete.
- Ak je sieť Wi-Fi vypnutá, ťuknite na ikonu Maproprite ju na M. Následne vyberte položku Nastavenia Wi-Fi.
- Zariadenie vyhľadá siete Wi-Fi a zobrazí ich v dolnej časti obrazovky.
- Ťuknite na sieť, do ktorej sa chcete pripojiť, a následne na pole Heslo k bezdrôtovej sieti. Zobrazí sa virtuálna klávesnica. Zadajte údaje o sieti, ťuknite na položku Hotovo a následne na Pripojiť.
- Zariadenie sa pokúsi nadviazať spojenie s prístupovým bodom siete Wi-Fi s použitím zadaných parametrov. Po pripojení do siete sa na stavovej lište v pravej časti domovskej obrazovky zobrazí ikona ?

### 10. Použitie 3G siete

- Po vložení SIM karty a výbere ikony Nastavenia získate prístup k zoznamu volieb.
- Vyberte položku Bezdrôtové pripojenia a siete a následne sa dotknite položky Mobilné siete.
- Ak je položka Aktivované dátové prenosy vypnutá, ťuknite na ikonu a prepnite ju na M.
- Zvolte položku Názvy prístupových bodov. Ak nič nenájdete, dotknite sa tlačidla Menu. Zvolte položku Nový prístupový bod a následne vyplňte informácie, ktoré ste obdržali od operátora SIM karty.
- Zvolte položku Sieťoví operátori a následne operátora SIM karty. Na pravej strane stavovej lišty sa zobrazí ikona . Odteraz môžete byť online aj bez Wi-Fi siete.

### 11. Prenos obsahu z PC

- USB káblom pripojte zariadenie k počítaču alebo k notebooku.
- Zvolte obsah, ktorý chcete presunúť z počítača/notebooku.
- Obsah z počítača/notebooku presuňte do zariadenia.
- Počas presunu neodpájajte USB kábel. Mohlo by dôjsť k poškodeniu zariadenia alebo súborov.
- Ľavým tlačidlom kliknite na ikonu S. Následne môžete zariadenie od počítača/notebooku bezpečne odpojiť.

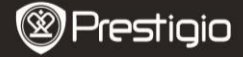

### Technické špecifikácie

| Procesor                    | Vysokovýkonný ARM Cortex A8, 800 MHz            |  |  |
|-----------------------------|-------------------------------------------------|--|--|
| RAM                         | 512 MB DDR 2                                    |  |  |
| OS                          | Android 2.3 (Gingerbread)                       |  |  |
| Displej                     | 7" TFT LCD, kapacitný, multidotykový            |  |  |
| Rozlíšenie                  | 800 × 480 obrazových bodov                      |  |  |
|                             | 4 GB pamäte flash (2,73 GB prístupných používa- |  |  |
| Úložná kapacita             | teľovi), štrbina na pamäťovú kartu podporuje    |  |  |
|                             | karty micro SDHC s kapacitou až 32 GB           |  |  |
| Porterania                  | USB 2.0, SIM, Micro SD (kompatibilné s micro    |  |  |
| Ruzillallie                 | SDHC), USB hostiteľ                             |  |  |
| Siete                       | Wi-Fi (802.11 b/g/n), 3G (WCDMA), Bluetooth     |  |  |
| GPS                         | Integrované                                     |  |  |
| Pásmo GSM                   | HSDPA/UMTS 2100/900 MHz                         |  |  |
|                             | GSM/GPRS/EDGE 850/900/1800/1900 MHz             |  |  |
|                             | 3-osový merač zrýchlenia                        |  |  |
| Snímač                      | 3-osový kompas                                  |  |  |
|                             | Snímač osvetlenia                               |  |  |
| Batéria                     | 4000 mAh Li-Pol                                 |  |  |
| Rozmery                     | 192 × 122 × 12,2 (mm) (D × Š × V)               |  |  |
| Váha                        | 460 g                                           |  |  |
| Zrieknutie sa zodpovednosti |                                                 |  |  |

Keďže zariadenia Prestigio sú neustále aktualizované a vylepšované, softvér vo vašom zariadení môže mať v porovnaní s týmto Krátkym návodom mierne odlišný vzhľad alebo upravené funkcie.